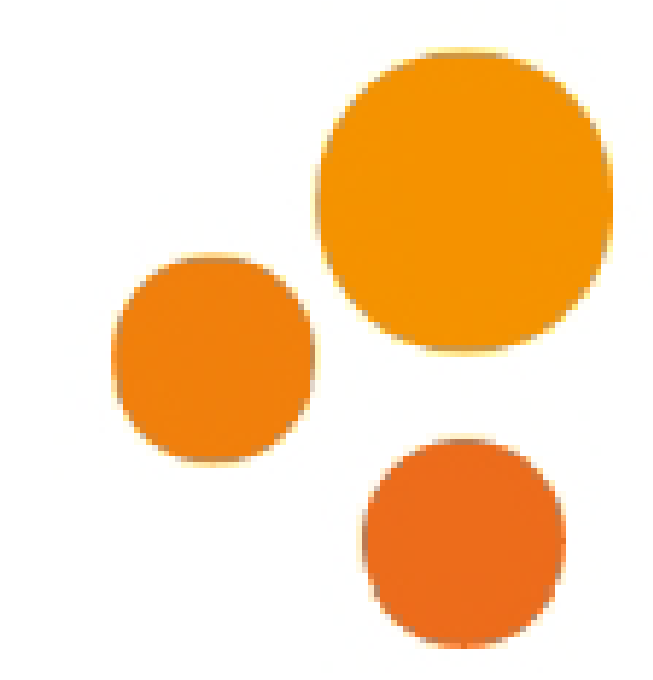

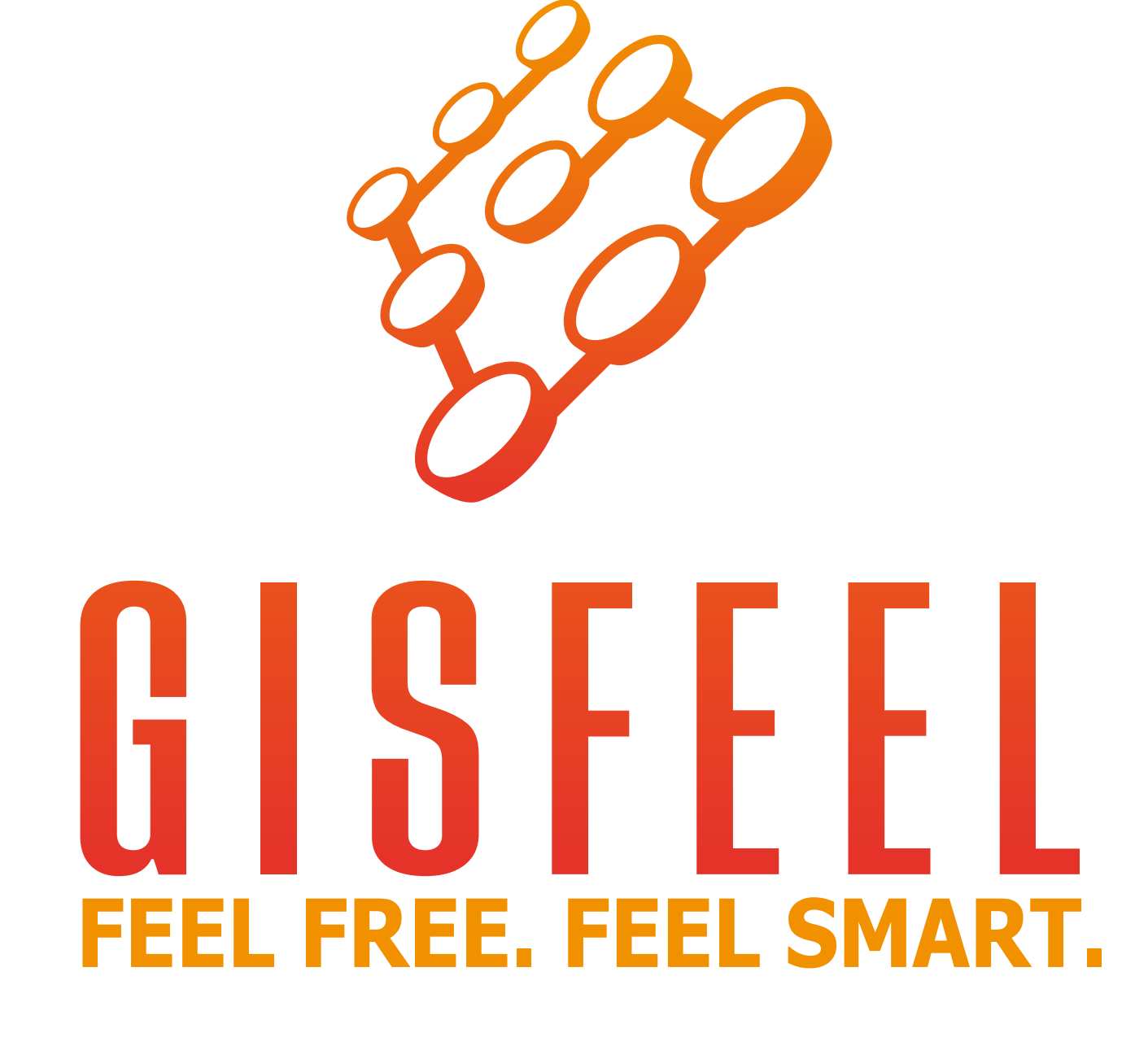

INSTRUCCIONES SWITCH TACTIL DE PARED

### WIFI o ZIGBEE\* PARA MOTOR TUBULAR

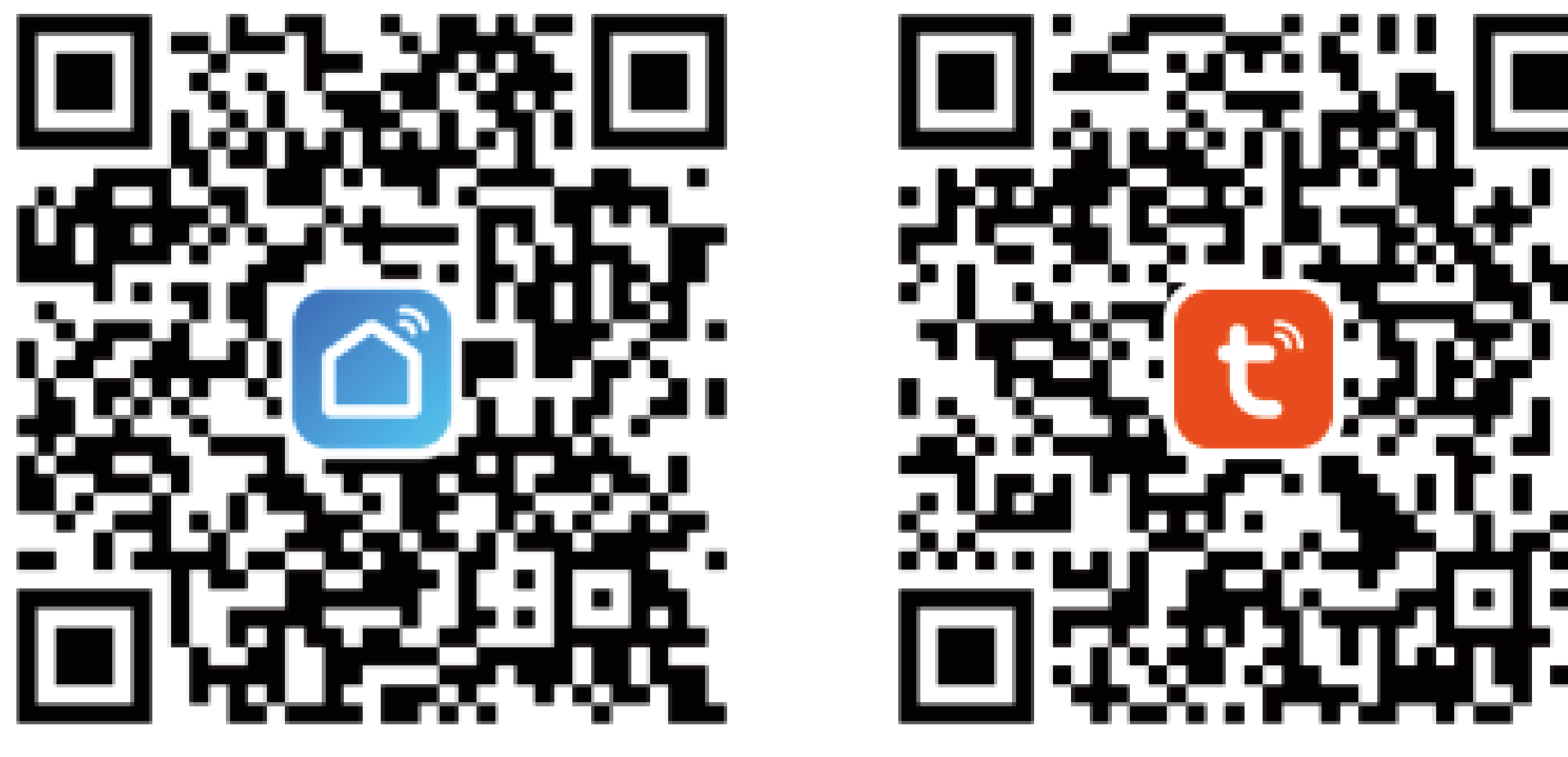

### Smartlife

Tuya

\*La version Zigbee requiere de un Gateway Zigbee

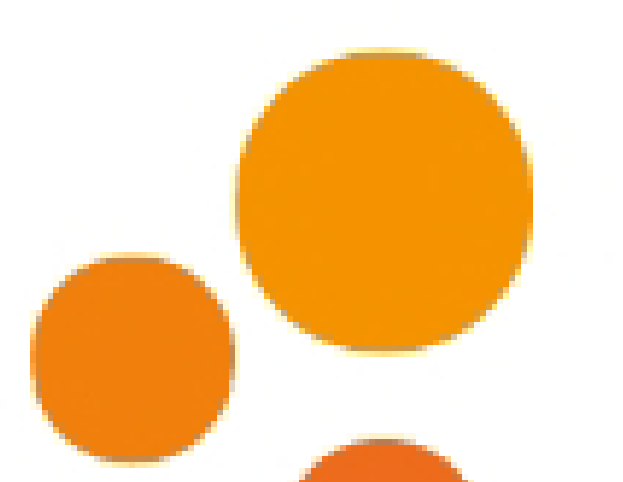

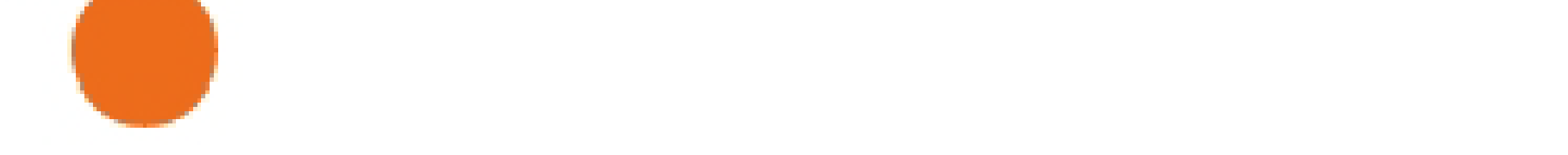

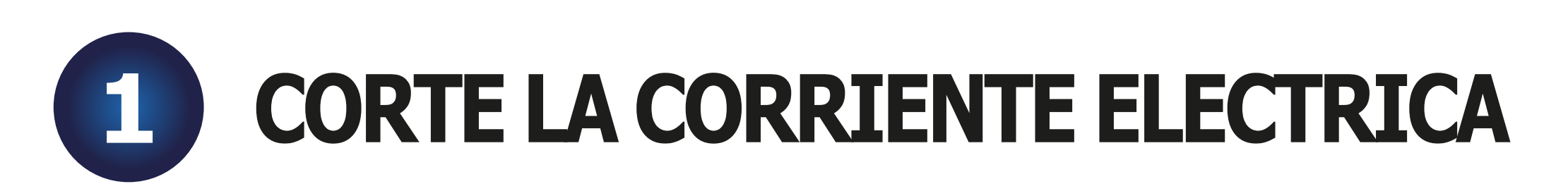

Corte la corriente eléctrica antes de realizar la conexión del Switch. Remueva el panel frontal ayudándose con un destornillador plano. Hágalo sobre una mesa para evitar la caída y rotura del vidrio.Localice el cable positivo y neutro de su red.

Recomendamos la instalación por parte de un profesional.

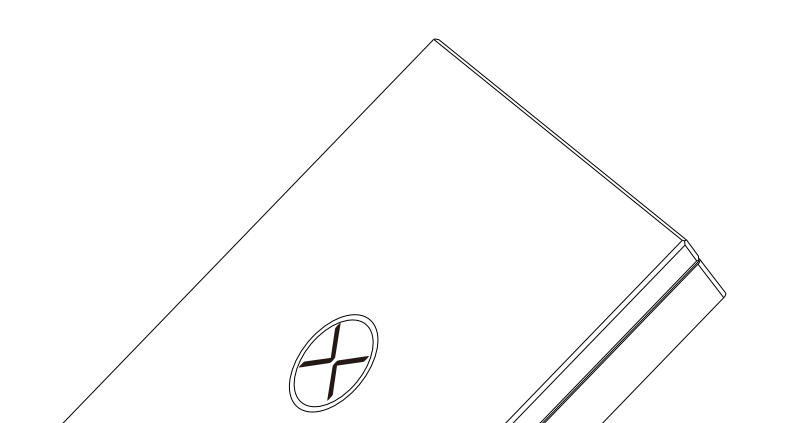

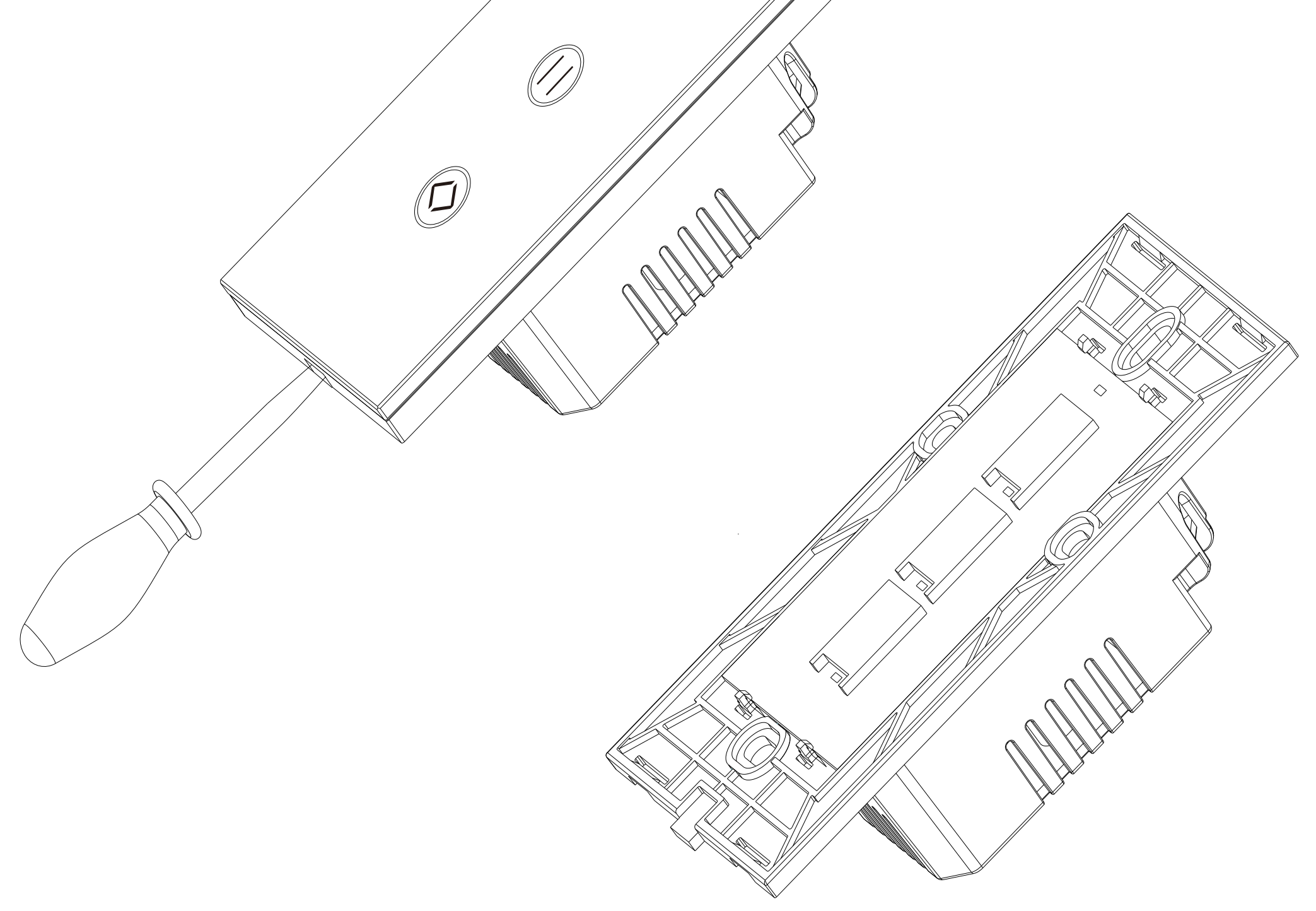

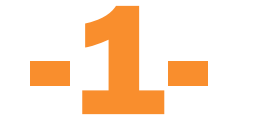

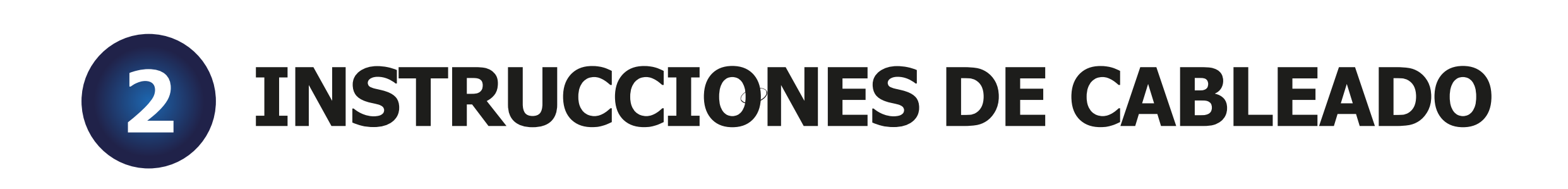

El Switch necesita ser energizado con Positivo y Neutro de su red eléctrica.

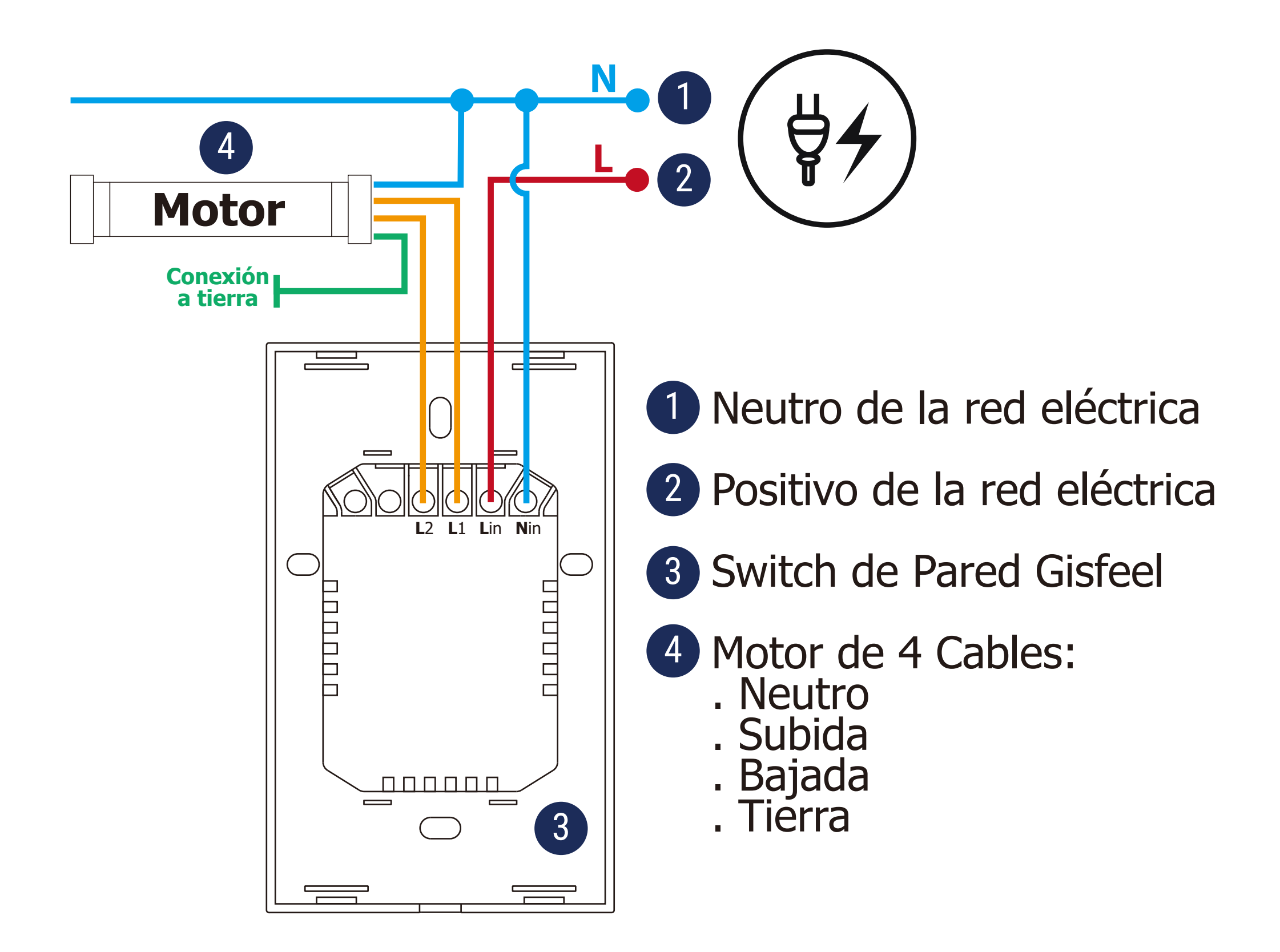

L1 y L2 emitiran 220v segun se active apertura o cierre. Verifique que su motor sea apto para este tipo de conexiones y no activado por pulso sin tensión (contacto seco).

Verifique que el Neutro no tenga carga. En caso de tenerla, debe hallar la fuga y corregirla antes de realizar la conexión. Verifique que los cables esten firmemente ajustados en la bornera antes de proceder a habilitar la corriente eléctrica.

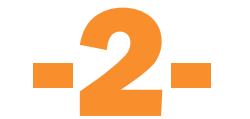

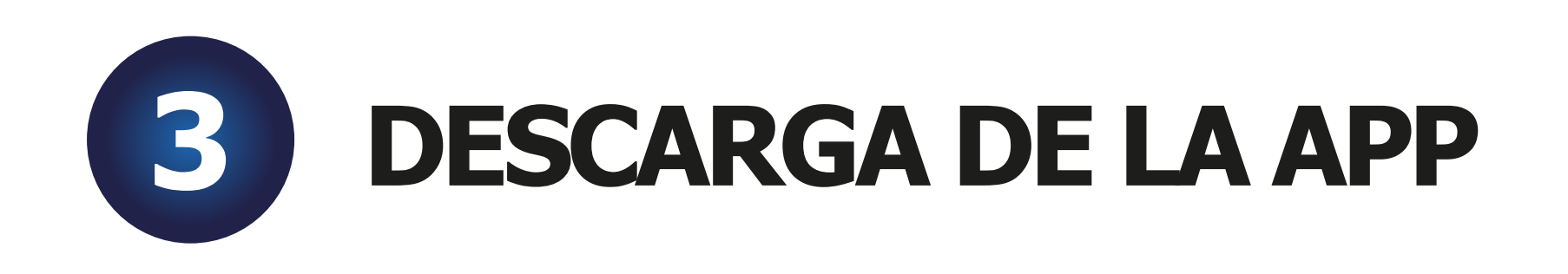

Descargue la APP **SmartLife** o **Tuya** escaneando el QR de la portada del Manual de Instrucciones o en Google Playstore o Apple App store. Deberá registrarse para comenzar a usarla. Una vez instalada la APP puede crear sus familias y en cada una crear diferentes ambientes. Recuerde habilitar la "Ubicación" en su celular para obtener datos mas precisos para la creación de escenas. En la APP puede gestionar permisos para diferentes miembros para administrar o controlar sus familias o ambientes o los dispositivos que usted desee.

| Nombre del hogar * Introducir | Nombre del hogar Mi hogar >       |
|-------------------------------|-----------------------------------|
| Localización Establecer       | Gestión de salas 4 habitaciones > |
| Habitación:                   | Localización Buenos Aires >       |
| Salón<br>Dormitorio principal | Gestionar permisos >              |
| Dormitorio secundario         | Miembros del hogar                |
| Comedor                       | Gisfeel Dueño del hogar >         |
| Cocina                        | Añadir miembro                    |
| Sala de estudio               | Eliminar hogar                    |
| Añadir otra sala              |                                   |

Una vez instalada la APP puede crear sus familias y en cada una crear diferentes ambientes. Recuerde habilitar la "Ubicación" en su celular o ingresarla manualmente para obtener datos mas precisos para la creación de escenas.

La APP también le permite gestionar permisos para diferentes miembros que puede invitar para administrar o controlar sus familias o ambientes o los dispositivos que usted desee.

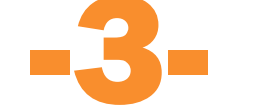

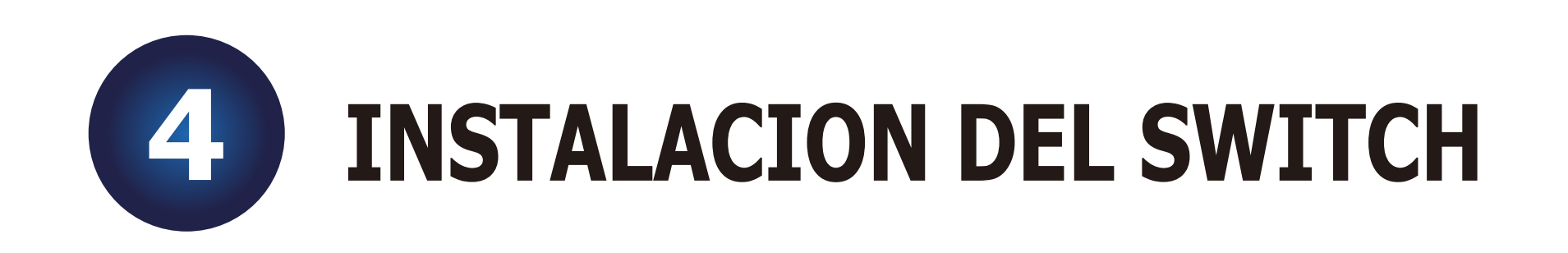

El Switch Táctil de Pared para Motor Tubular **Gisfeel** es apto para ser instalado en cajas rectangulares de 10 x 5 cm (tanto de embutir como externas). Recomendamos el uso de cajas certificadas para tal uso.

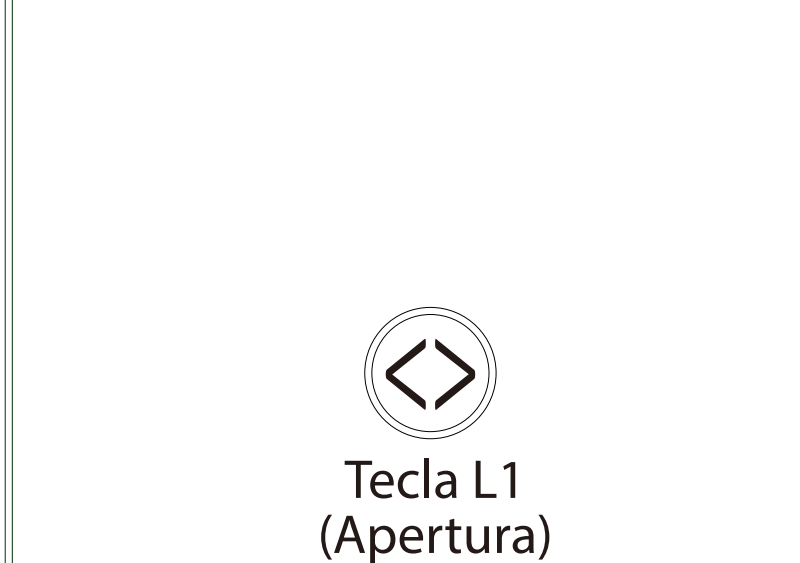

1. Luego de conectar los cables. Presente la parte trasera del Switch sobre la caja rectangular haciendo coincidir ambos tornillos de fijación

 Ajuste ambos tornillos provistos\*

| ()<br>Tecla Pausa    |  |
|----------------------|--|
| Tecla L2<br>(Cierre) |  |

3. Presente el frente de vidrio (encastre primero la parte superior y luego la inferior)

4. Haga presión hasta que encastren todos los lados del frente

5. Encienda la llave térmica para proveer de energía al Switch. El

\*Tenga en cuenta que ajustar de más los tornillos de fijación de la parte trasera del Switch hará que el táctil sea menos sensible. En caso de que esto suceda desajuste levemente ambos tornillos de fijación.

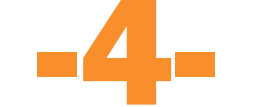

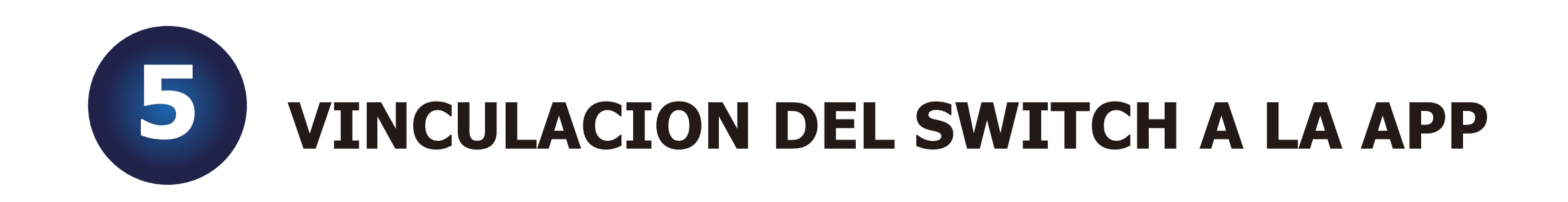

El Switch Táctil de Pared para Motor Tubular **Gisfeel** posee iluminación en cada tecla touch (Celeste o Rojo segun el estado de la lámpara). Al energizar, las luces deberían comenzar a titilar rápidamente, permitiendo la **vinculación automática** en la App. Conecte su celular a la red WIFI 2.4GHZ, active el Bluetooth y desactive los

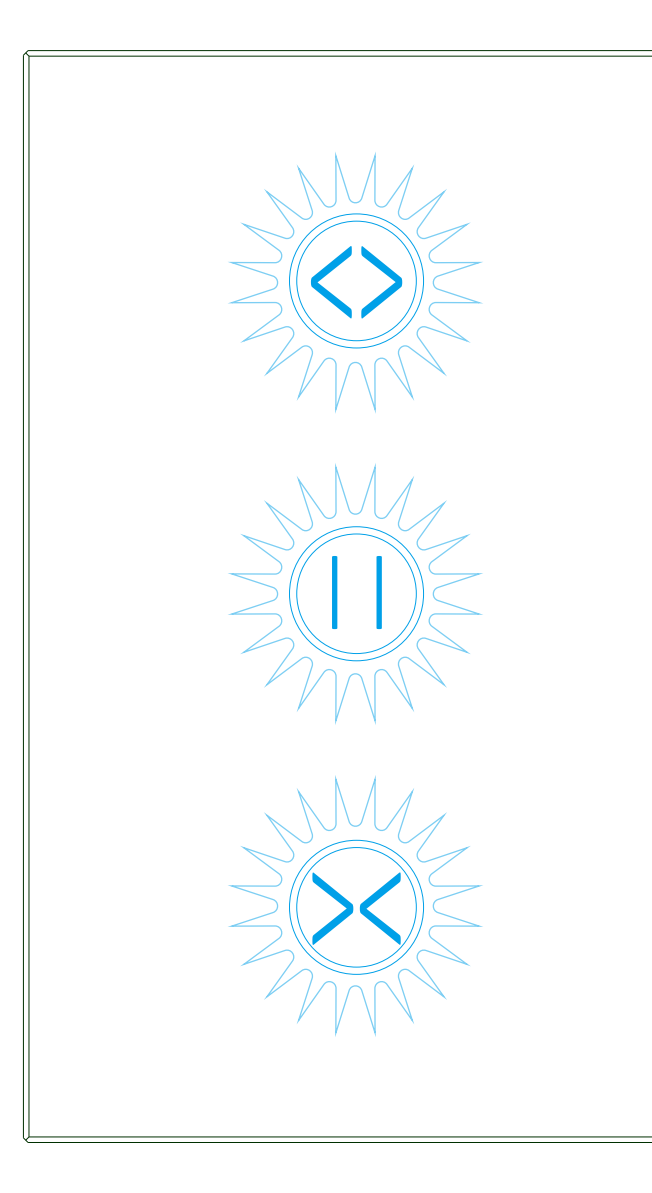

Vinculación automática: Luz titila rapidamente

Vinculación manual: Luz titila lentamente

Para cambiar el modo de vinculación (automática - manual) presione cualquier tecla durante varios segundos nuevamente (10-12 seg aprox). Para la version Zigbee\*, puede instalar desde el Hub/Gateway previamente instalado en la App Tuya o Smartlife. Para ello ingrese al Hub y seleccione "Agregar dispositivo".

# Recuerde que la red WIFI debe ser la 2.4 GHz y el password el mismo que utiliza para conectarse a la misma.

\*La version Zigbee requiere de un Gateway Zigbee

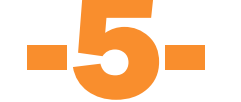

# Abra la App. Si el Switch se encuentra en el modo de vinculación automática, el mismo aparecerá automaticamente para su vinculación. Sino presione 🖨 en la APP. Seleccione "Agregar Dispositivo" y siga las instrucciones. Si no logra conectarlo en modo automático puede "Añadir manualmente" seleccionando en "Eléctrico" - "Interruptor de cortina" - "Interruptor de cortina" (Wi-fi) o "Interruptor de cortina" (Zigbee) según corresponda y siguiendo las instrucciones.

Si la luz LED no titila, presione el pulsador durante varios segundos hasta que la luz comience a titilar.

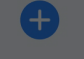

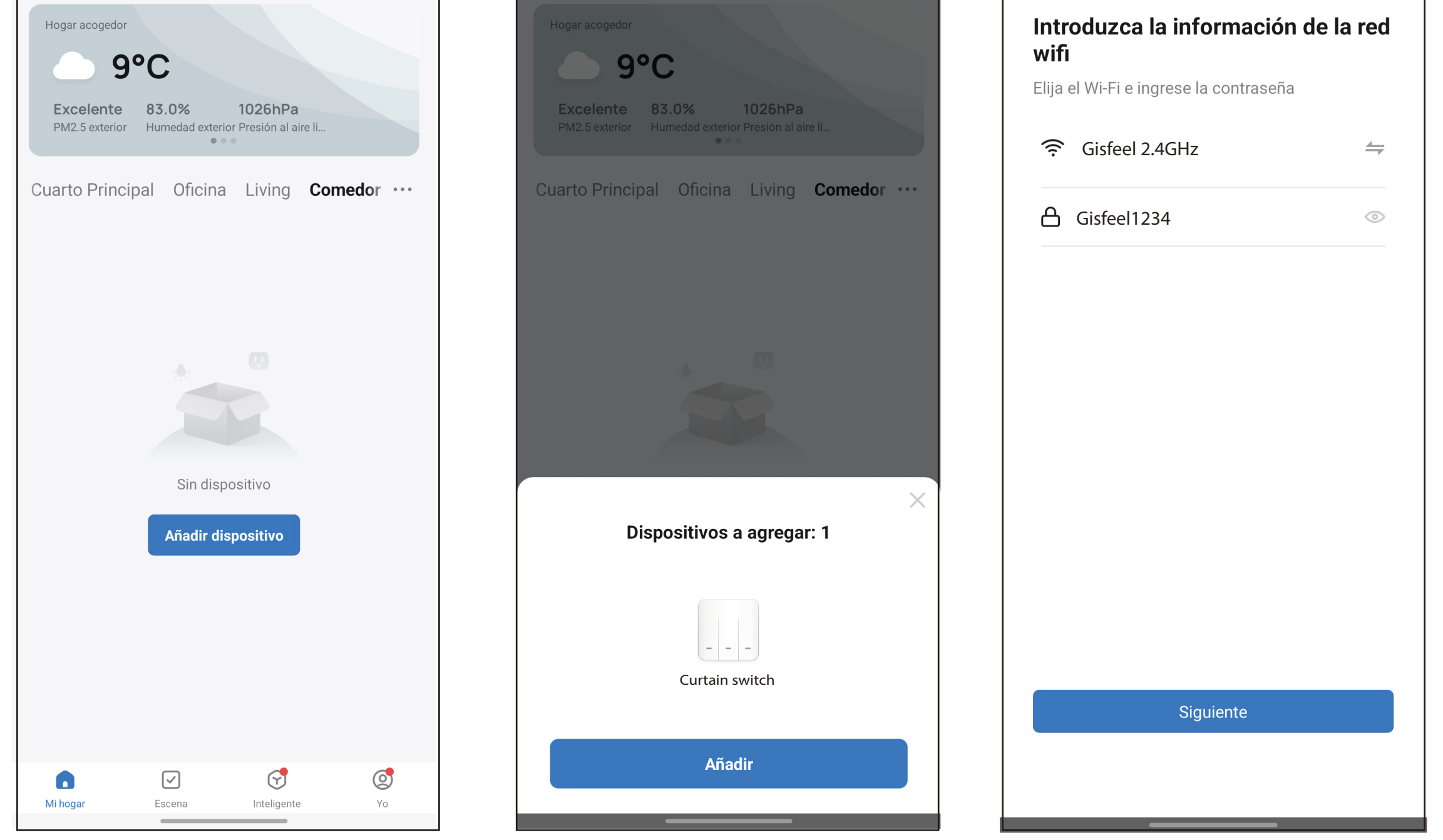

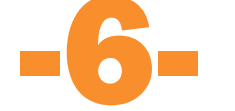

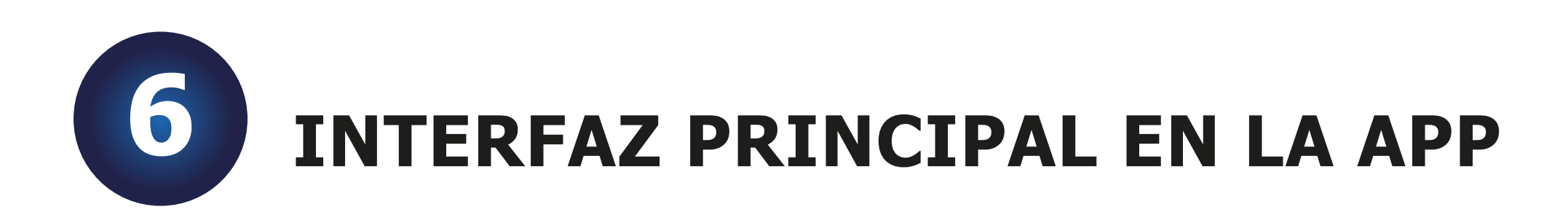

#### Puede abrir o cerrar sus cortinas desde el Panel Táctil o desde su Teléfono.

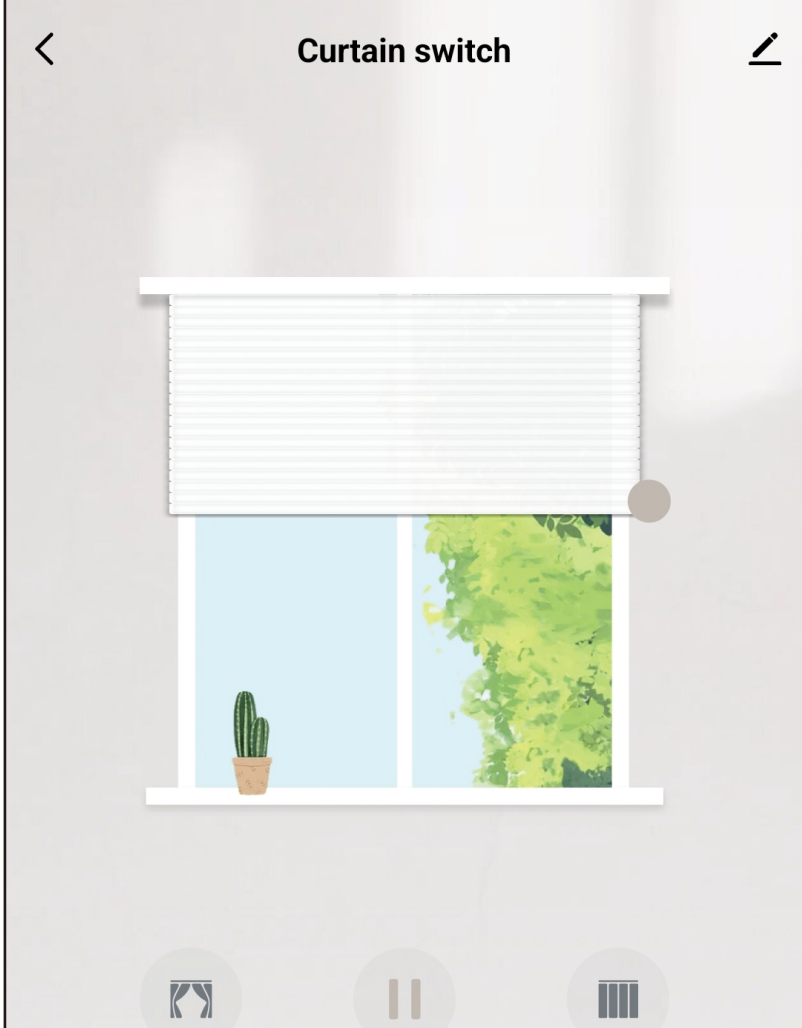

Además de abrir, cerrar y pausar desde la interfaz principal, la APP le permite seleccionar el porcentaje de apertura deseada deslizando la barra inferior.

| curtain1 |          |         | 60% |  |
|----------|----------|---------|-----|--|
|          |          |         |     |  |
| 011      | $\sim$   | ~~~     | 055 |  |
| UN       |          | ହେ      | OFF |  |
| ON       | Schedule | Setting | OFF |  |
|          |          |         |     |  |

El Switch Táctil de Pared Gisfeel es compatible con Amazon Alexa y Google Home tanto desde su teléfono como sus parlantes.

## **OPCIONES DE SETEOS (SETTING)**

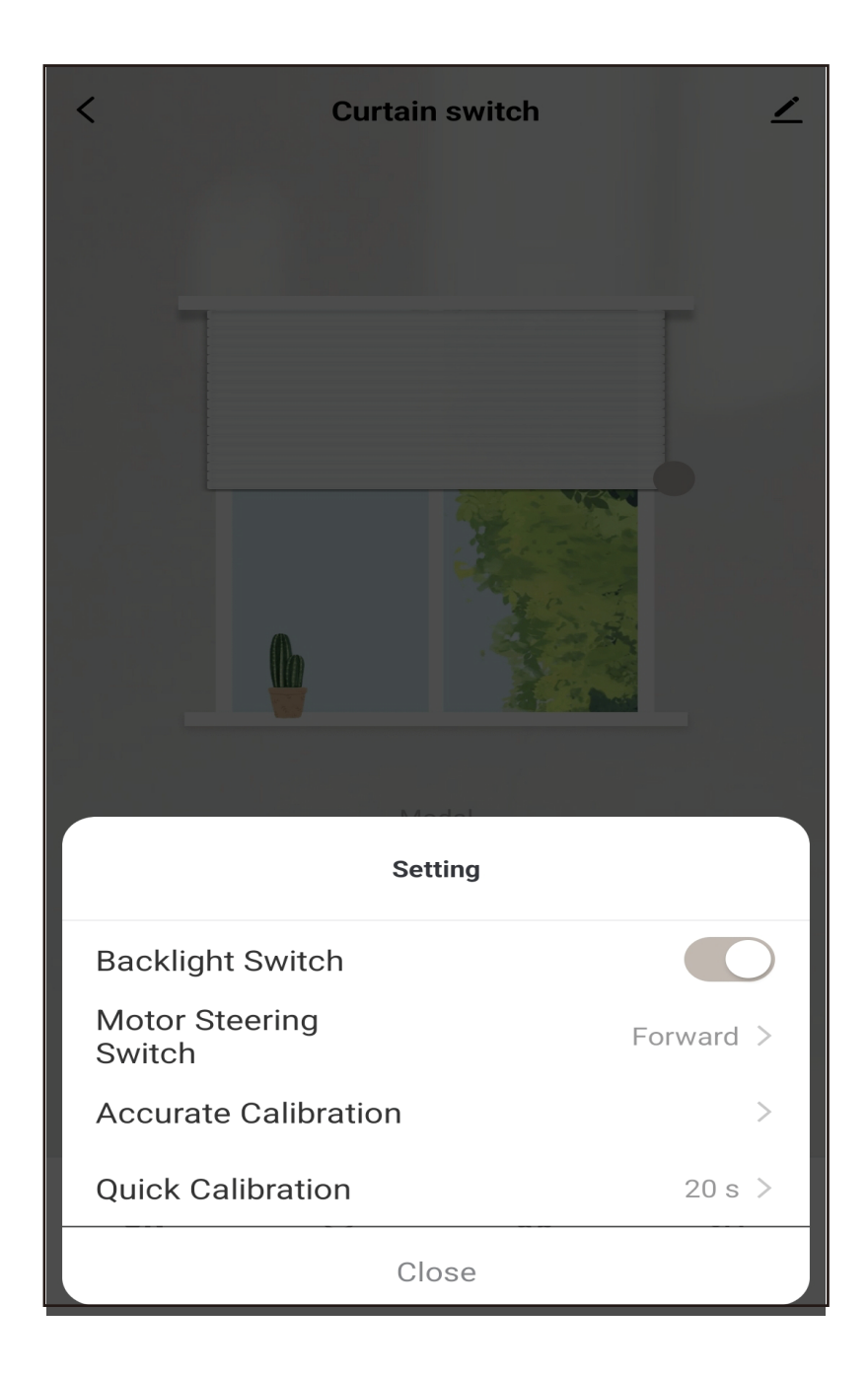

#### **Backlight Switch:**

Desactivando esta función la tecla no tendra autoiluminación en estado de reposo.

Motor Steering Switch: Invierte el sentido de giro para la apertura y cierre, para el caso de motores instalados de manera no convencional.

#### Accurate Calibration y Quick **Calibration:**

Utilice las 2 opciones de Calibración de su cortina segun su conveniencia.

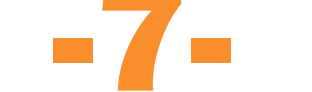

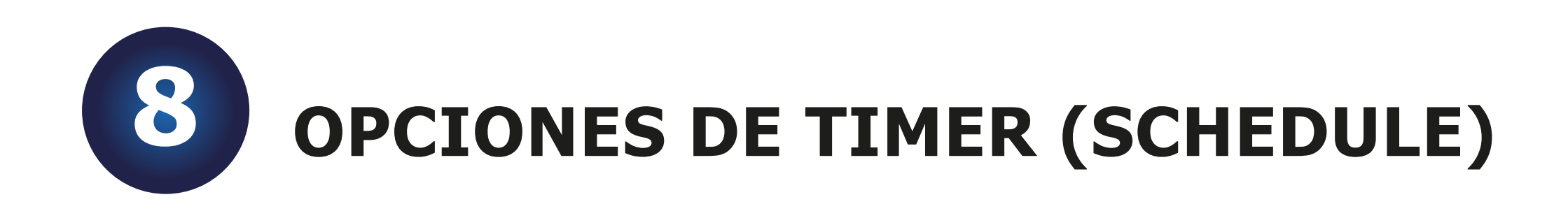

# Puede setear horario y días de apertura y cierre de sus cortinas desde la opción "Schedule".

| <        | Curtain Switch |            | Ορςίοι     | nes del Swite       |
|----------|----------------|------------|------------|---------------------|
| Open     |                | $\bigcirc$ |            | crear Escena        |
|          |                | $\frown$   | <          | Curtain Switch      |
| top      |                | $\bigcirc$ | Open       |                     |
| lose     |                | $\bigcirc$ | Stop       |                     |
| continue |                | $\bigcirc$ | Close      |                     |
|          |                |            | Continue   |                     |
|          |                |            | <          | Seleccionar función |
|          |                |            | Curtain Sv | witch               |
|          |                |            | Percentac  | je                  |

Si desea mayores opciones de seteos deberá ingresar al Menu "Escena" en la página de Inicio de la APP.

Switch para

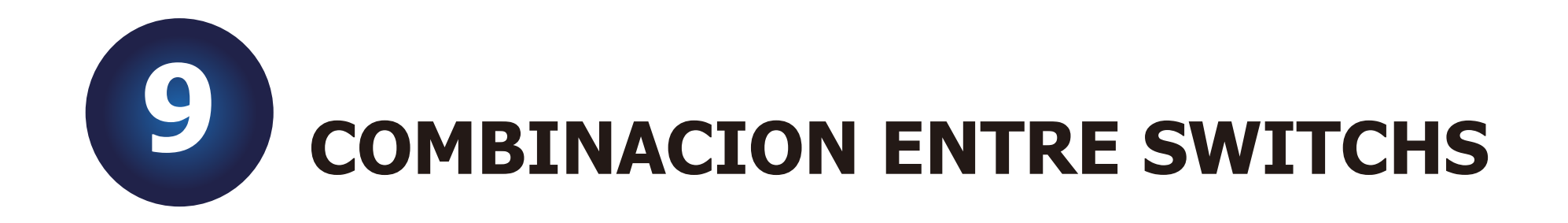

Mediante la APP puede combinar diferentes "Switch Táctil de Pared para Motor Tubular Gisfeel". De esta manera, puede abrir o cerrar sus cortinas desde diferentes Switchs. Seleccione el Switch a combinar. Presione en 🖍 (en el extremo superior derecho) y luego en "Asociación multi-control". Siga las instrucciones.

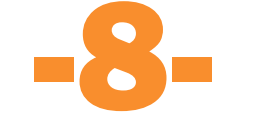

### Disfrute de la automatización de su hogar. Gracias por elegirnos. www.gisfeel.com

Entrada: 100-240Vca; 50/60hz; 600W Carga Máxima: 10A Consumo en reposo: <0.5W

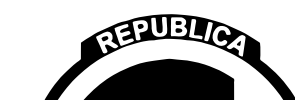

Wifi: 2.4GHz IEEE 802.11 Zigbee: 3.0

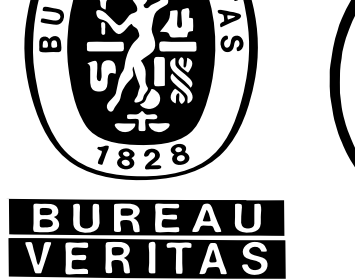

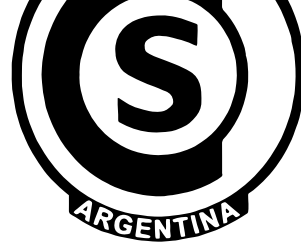

Origen: CHINA.

Importa y Distribuye: OLIVEAR S.R.L. Gral. César Díaz 2913, C.A.B.A, Buenos Aires, República Argentina.

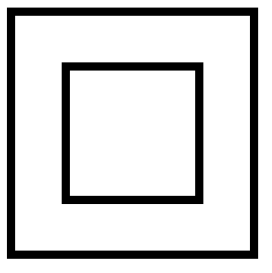

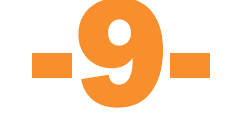